## **SLIDESHARE** 9

Tác giả: Trân Thị Mộng Hiệp

## Đăng ký dịch vụ 9.1

٩ Internet Explorer ) và truy cập vào địa chỉ Đầu tiên bạn mở trinh duyệt ( calla Firefox hoặc http://www.slideshare.net

C

Trong giao diện của trang web bạn click vào nut signup để đăng ký

| Jsername                  |                   |
|---------------------------|-------------------|
| however                   | Sign up           |
| 455W010                   | For a new account |
| Remember me               |                   |
| Forgot Username/Password? |                   |

Trang web sẽ chuyển sang giao diện mới yêu cầu bạn điền các thông tin cho việc đăng ký ( những phần đánh dấu \* là phần thông tin bắt buộc phải điển)

| Username*         |         |   |  |
|-------------------|---------|---|--|
| Email Address*    |         |   |  |
| Confirm Email*    |         |   |  |
| Password*         |         |   |  |
| Confirm Password* |         |   |  |
| Account Type*     | Default | * |  |
|                   |         |   |  |

Sau khi điền các thông tin cần thiết cho việc đăng ký bạn click vào nút

Join now trang web sẽ chuyển đến giao diện mới yêu cầu bạn điền bổ xung các thông tin cá nhân

Sau khi điền xong các thông tin cá nhân và nhập mã xác nhận bạn click vào nút Sign up để hoàn tất quá trình đăng ký.

| For University / School | accounttype        |                   |
|-------------------------|--------------------|-------------------|
| Name*                   |                    |                   |
|                         | Name is mandatory  |                   |
| Country*                | Please selectone   | *                 |
| City*                   |                    |                   |
| State                   |                    |                   |
| Website / Blog*         |                    |                   |
| Industry / Cause*       | Please selectore   | ×                 |
| No of Employees*        | 1                  |                   |
| Enter text to verify"   | • uWoiqp           |                   |
|                         | • Can't see image? | Refresh           |
| 🔲 l accept Slide Sh     | are's Terms & Con  | ditions & Privacy |
|                         |                    | , during a month  |

Trang web sẽ tự động đăng nhập account của bạn sau khi hoàn thành đăng ký

Sau khi đăng nhập thành công ở góc trên phía bên phải của trang web sẽ hiển thị tên mà bạn sử dụng để đăng ký (ko hiển thị tên account)

| nguyen thai binh | All Languages | Logout |
|------------------|---------------|--------|
| Search           |               | Q      |

## 9.2 Upload file

Để thực hiện việc upload file lên trang web bạn click vào nút Upload ở menu chức năng nằm ở phía trên cùng của trang web

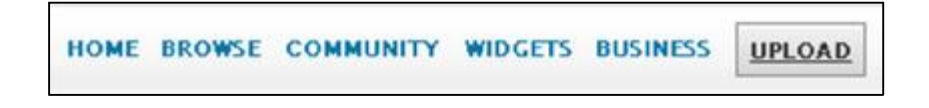

Trang web sẽ chuyển sang giao diện mới hiển thị các thông tin của quá trình upload (dung lượng upload max trong 1 lần, các định dạng mà trang web hỗ trợ)

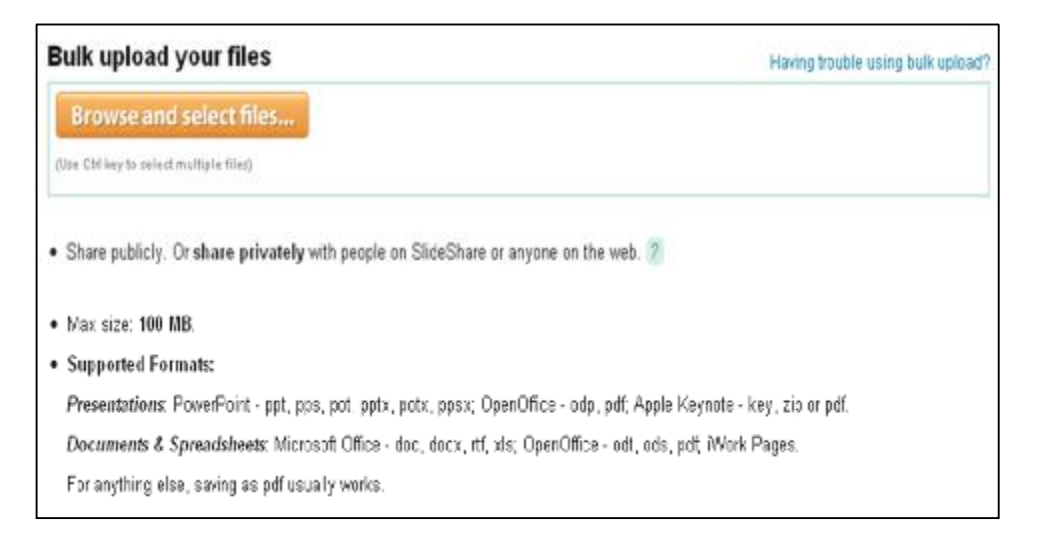

Bạn click vào nút Browse and select files... để lựa chon file muốn upload. Trang web sẽ chuyển sang cửa sổ lựa chọn file trên máy tính của bạn. Bạn lựa chọn đường dẫn đến file cần up load

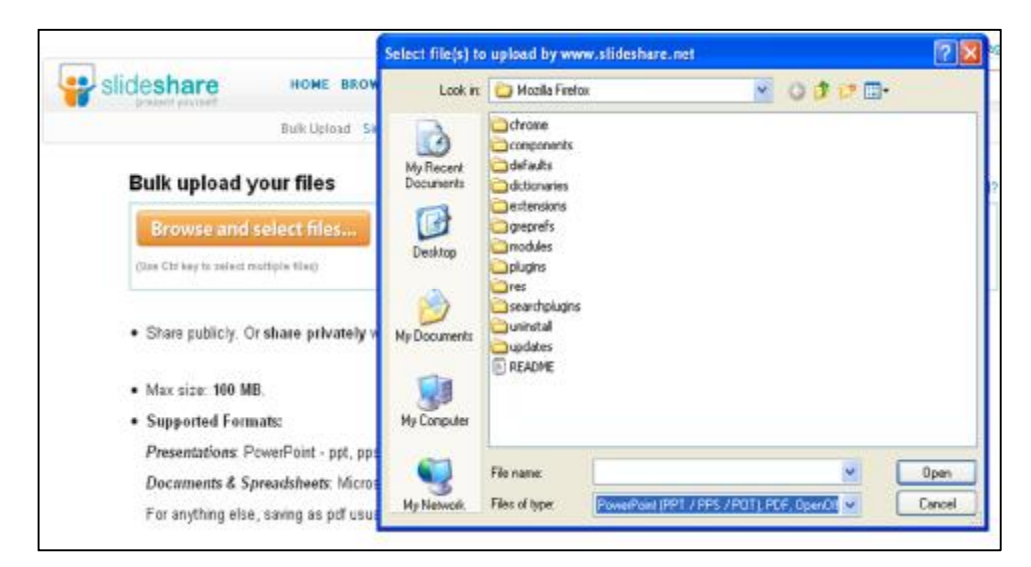

Rồi click vào nút Open để thực hiện việc upload

Sau khi Upload thành công trang web sẽ hiển thị thông báo. Bạn click vào nút here trong thông báo (hoặc click vào tên của bạn được hiển thị ở góc trên bên phải của trang web ) để chuyển đến danh mục các file đã upload

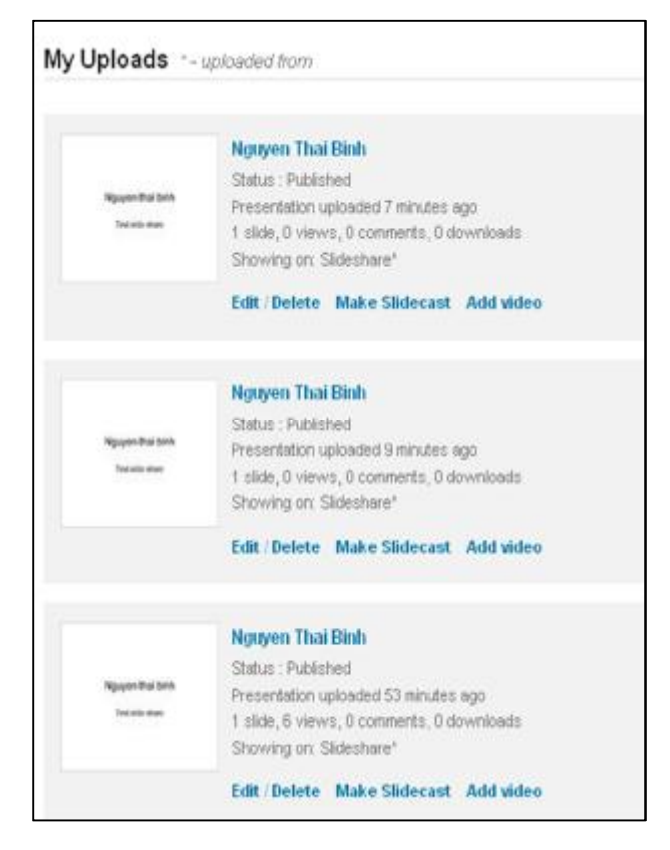

## 9.3 Chèn âm thanh thuyết trình cho các slide đã upload

Trong danh mục các file đã upload bạn click vào nút edit/delete ở phía dưới của file muốn chèn âm thanh

| Ngoyon Rhaf berin<br>Trat ville dae | Nguyen Thai Binh<br>Status : Published<br>Presentation uploaded 16 minutes ago<br>1 stide, 0 views, 0 comments, 0 downloads<br>Showing on: Stideshare <sup>4</sup> |
|-------------------------------------|----------------------------------------------------------------------------------------------------|
|                                     | Edit / Delete Make Slidecast Add vide                                                                                                    |

Trang web sẽ chuyển sang giao diện mới chọn tab Edit Slidecats

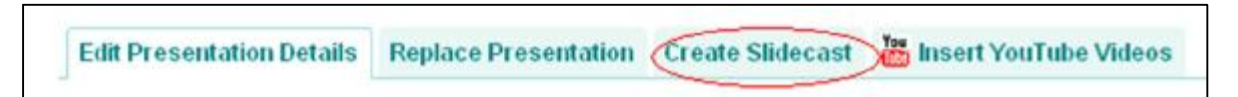

Trong tab Edit Slidecast click chọn nut upload mp3 files (trang web chỉ hỗ trợ định dạng âm thanh mp3)

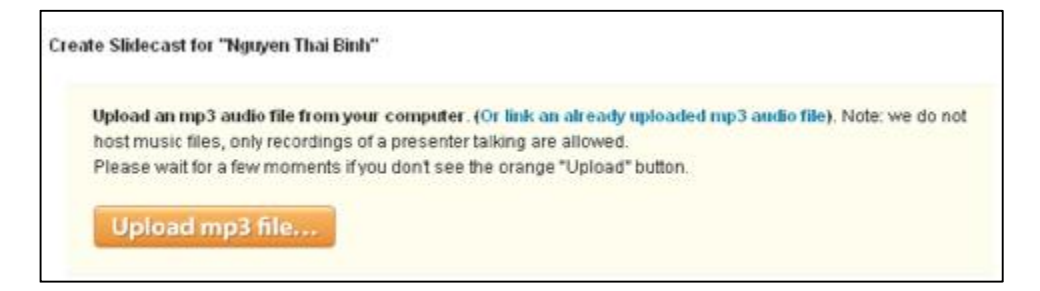

Tương tự như upload slide, trang web cũng sẽ mở ra cửa sổ chọn file trên máy tính của bạn. Lựa chọn file âm thanh muốn sử dụng và click vào nút open để hoàn tất quá trình upload

| Upload 🔤 🍟 Edit Skdeshow – Skd 😒                                                                                                    | lect file to up             | load by www                                                    | slideshare.net                                                                                                    |                                          |            | 2 🛛            |
|----------------------------------------------------------------------------------------------------|-----------------------------|----------------------------------------------------------------|----------------------------------------------------------------------------------------------------|------------------------------------------|------------|----------------|
|                                                                                                    | Look in                     | C Nhạc hoạ t                                                   | a)                                                                                                    | v                                        | 0000       | •              |
| Slideshare HOME BROK                                                                                                    | My Recent<br>Documents      | Beautiful Sun E Condo Pas E Condo Pas E Condor Pa E Condor pas | day - Nelody (NCT 0724497<br>a - Bandari (NCT 746004537<br>sa - Richard Claydement (W<br>a - Robles (NCT 35533834 | 034)<br>77]<br>CT 04129625<br>E181772500 | 998]<br>X  |                |
| Edit Presentation Details Replace Presentation C reate Sidecast for "Nguyen That Bink"                                                                          | Desktop                     |                                                                |                                                                                                    |                                          |            |                |
| Upload an mp3 actio file from your computer. (Or<br>host music files, only recordings of a presenter talk<br>Please wait for a few moments if you don't see the | Ay Documents<br>My Computer |                                                                |                                                                                                    |                                          |            |                |
| Upload mp3 file                                                                                                    | Ny Network                  | File name:<br>Files of type:                                   | El condor pasa - Robles<br>np3 File: (".np3)                                                                      | (NCT 35633                               | 88343131 🛩 | Dpen<br>Carcel |

Chờ đợi trang web upload file âm thanh đã chọn lên sau khi upload hoàn tất trang web sẽ tự động chuyển sang giao diện mới. Tại phần này bạn sẽ thiết lập phần âm thanh cho từng slide trong file đã upload

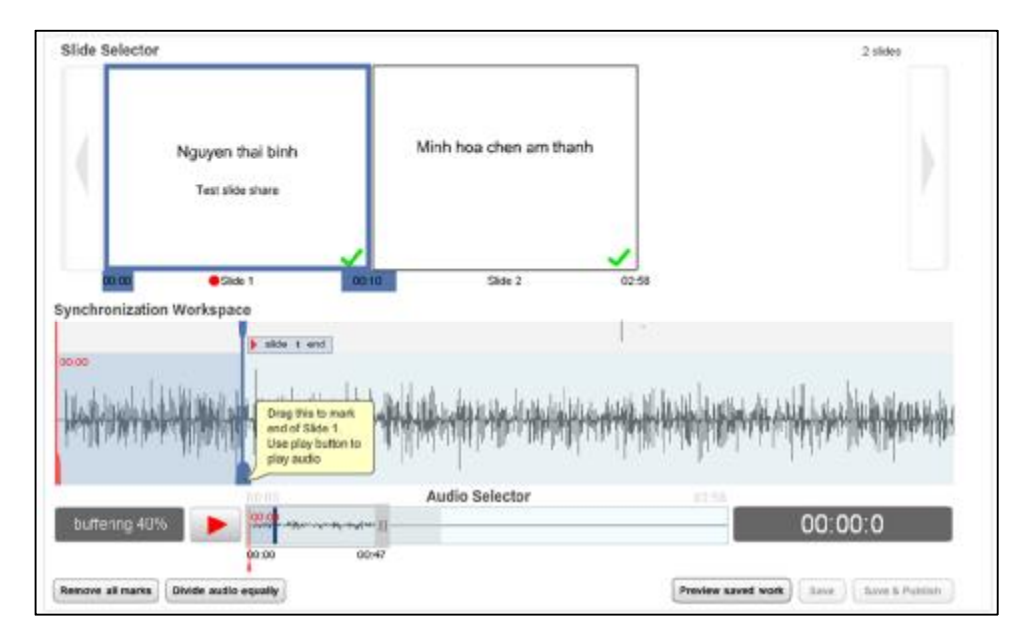

Click vào slide muốn thiết lập âm thanh, phía bên dưới là đoạn âm thanh vừa được upload, kéo thanh trượt xác định điểm kết thúc của slide đến điểm kết thúc của đoạn âm thanh muốn chèn cho slide đó. Sau đó chọn slide khác và làm tương tự, sau khi hoàn tất click vào nút Priview saved work để chạy thử và nút save để lưu lại file trình chiếu đã được chèn âm thanh thuyết trình